# Analiza komunikacije između dva računala korištenjem Wireshark aplikacije

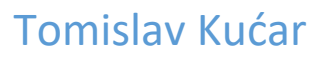

## Sadržaj

| Uvod                  | 2 |
|-----------------------|---|
| DNS                   | 3 |
| ARP proces            | 3 |
| THREE WAY HANDSHAKE   | 5 |
| RASKID TCP-a          | 7 |
| Appendix A: wireshark | 8 |
| Appendix B: provjere  | 9 |

#### Tablica slika:

| Slika 2: rent-acode.com u Chrome dns cache-u       3         Slika 3: ARP cache       3         Slika 4: ARP request za rent-acoder.com       4         Slika 5: ARP reply za rent-acode.com       4         Slika 6: Three Way Handshake       5         Slika 7: wireshark 3way handshake za rent-acode.com       5         Slika 8: wireshark HTTP request       5         Slika 9: wireshark praćenje streama       6 |
|----------------------------------------------------------------------------------------------------|
| Slika 3: ARP cache3Slika 4: ARP request za rent-acoder.com4Slika 5: ARP reply za rent-acode.com4Slika 6: Three Way Handshake5Slika 7: wireshark 3way handshake za rent-acode.com5Slika 8: wireshark HTTP request5Slika 9: wireshark praćenje streama6                                                                                                    |
| Slika 4: ARP request za rent-acoder.com       4         Slika 5: ARP reply za rent-acode.com       4         Slika 6: Three Way Handshake       5         Slika 7: wireshark 3way handshake za rent-acode.com       5         Slika 8: wireshark HTTP request       5         Slika 9: wireshark praćenje streama       6                                                                                                 |
| Slika 5: ARP reply za rent-acode.com       4         Slika 6: Three Way Handshake       5         Slika 7: wireshark 3way handshake za rent-acode.com       5         Slika 8: wireshark HTTP request       5         Slika 9: wireshark praćenje streama       6                                                                                                    |
| Slika 6: Three Way Handshake       5         Slika 7: wireshark 3way handshake za rent-acode.com       5         Slika 8: wireshark HTTP request       5         Slika 9: wireshark praćenje streama       6                                                                                                    |
| Slika 7: wireshark 3way handshake za rent-acode.com                                                                                                    |
| Slika 8: wireshark HTTP request                                                                                                    |
| Slika Q. wireshark praćenje streama                                                                                                    |
|                                                                                                    |
| Slika 10: web stranica rent-acoder.com6                                                                                                    |
| Slika 11: zatvaranje tcp konekcije7                                                                                                    |
| Slika 12: Wireshark; raskid TCP-a7                                                                                                    |

### Uvod

Za primjer u analizi ću koristiti adresu <u>https://www.rent-acoder.com/</u>

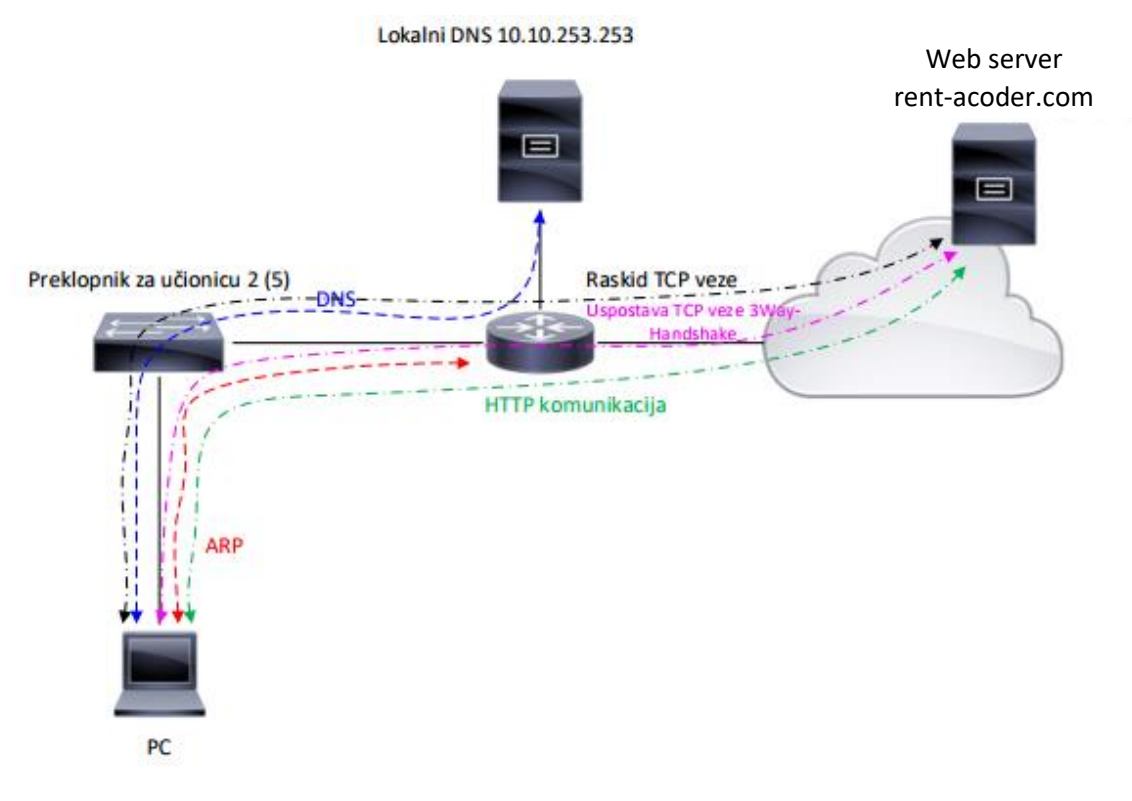

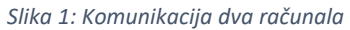

Slika 1 je grafički prikaz komunikacije između dva računala koju ću analizirati u ovom dokumentu.

#### DNS

U trenutku stiskanja entera nakon upisane adrese stranice browser provjerava postoji li domena u nejgovom cache-u. U slučaju Google Chroma cache možemo vidjeti na adresi chrome://net-internals/#dns

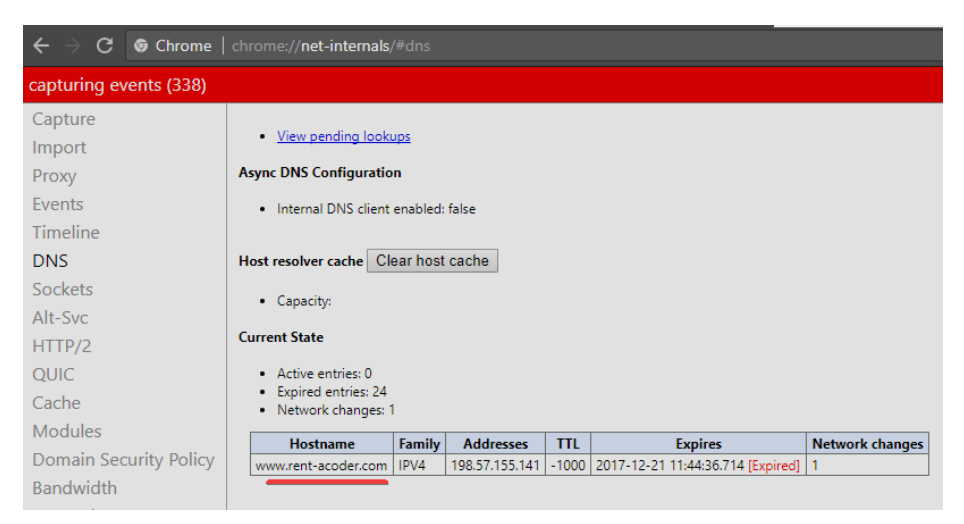

Slika 2: rent-acode.com u Chrome dns cache-u

Kako bi mogao napraviti što detaljniju analizu brisati ću cacheve prije svakog slijedeceg koraka. U slučaju chroma cache praznimo pristiskom na "Clear host cache".

Nakon provjere internog cachea browser poziva odgovarajuču funkciju operativnog sistema (gethostbyname) kako bi provjerio postoji li adresa u hosts datoteci, ukoliko ona ne postoji zahtjev se šalje dalje na DNS server određen u postavkama računala i mreže.

Ako se DNS nalazi na istom subnetu gethostbyname prati dalje ARP proces do dns servera. Ako je DNS na drukčijem subnetu gethostbyname prati ARP proces do gateway-a.

#### **ARP** proces

Kako bi poslalo ARP broadcast naše računalo mora znati destinacijski IP te MAC adresu interface-a pomoću kojeg će poslati sam broadcast. Prvi korak je provjera ARP cachea te ako postoji zapis za traženi IP računalo ce znati koji MAC koristiti. ARP cache listamo komandom arp –a, a brisemo apr –d.

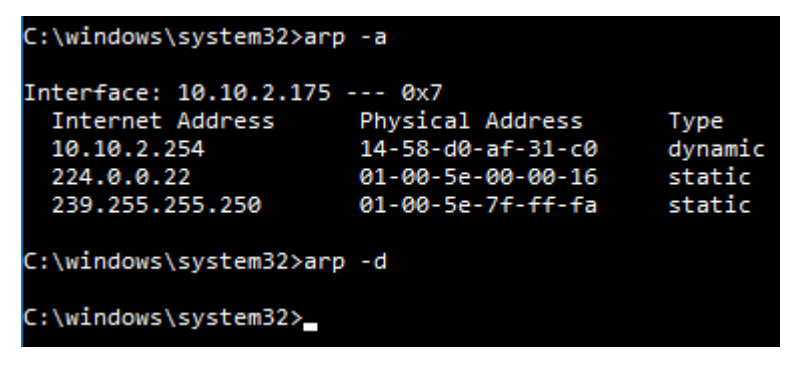

Slika 3: ARP cache

Ukoliko tražena stavka nije u ARP tablici odašilje se <u>ARP request</u> što možemo vidjeti u wiresharku. Korištenje wiresharka je opisano na kraju dokumenta.

```
> Address Resolution Protocol (request)
Hardware type: Ethernet (1)
Protocol type: IPv4 (0x0800)
Hardware size: 6
Protocol size: 4
Opcode: request (1)
Sender MAC address: Micro-St_d5:c1:8c (44:8a:5b:d5:c1:8c)
Sender IP address: 10.10.2.175
Target MAC address: 00:00:00_00:00:00 (00:00:00:00:00)
Target IP address: 10.10.2.182
```

Slika 4: ARP request za rent-acoder.com

Ako je računalo spojeno direktno na ruter on odgovara sa ARP reply.

Ako je računalo spojeno na HUB on će broadcastati ARP na sve ostale portove. AKo je router na jednom od njih odgovoriti ce sa ARP reply.

Ako smo spojeni na switch on će provjeriti svoju lokalnu CAM/MAC tablicu kako bi provjerio koji port ima traženi MAC, ukoliko ga nema proslijediti će ARP request na sve ostale portove. Ako postoji navod u tablici ARP request ce biti poslan na taj port, ako je router tu odgovotiti će sa ARP reply.

```
Address Resolution Protocol (reply)

Hardware type: Ethernet (1)

Protocol type: IPv4 (0x0800)

Hardware size: 6

Protocol size: 4

Opcode: reply (2)

Sender MAC address: Micro-St_ce:6e:da (44:8a:5b:ce:6e:da)

Sender IP address: 10.10.2.182

Target MAC address: Micro-St_d5:c1:8c (44:8a:5b:d5:c1:8c)

Target IP address: 10.10.2.175
```

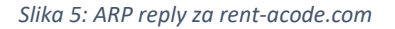

Sada kad računalo ima IP aresu našeg DNS servera ili default gateway-a može nastaviti DNS proces: otvara se port 53 kako bi se poslao UDP request DNS serveru, ukoliko lokalni/ISP-ov DNS nema odgovor započinje rekorzivno traženje koje se kreće kroz listu DNS serevra dok se ne pronađe traženi odgovor.

### THREE WAY HANDSHAKE

Nakon što je browser dobio IP adresu destinacijskog servera šalje zahtjev operativnom sistemu sa tim IPem i odgovarajućim portom (80 za http, 443 za https) kako bi se otvorio TCP socket stream.

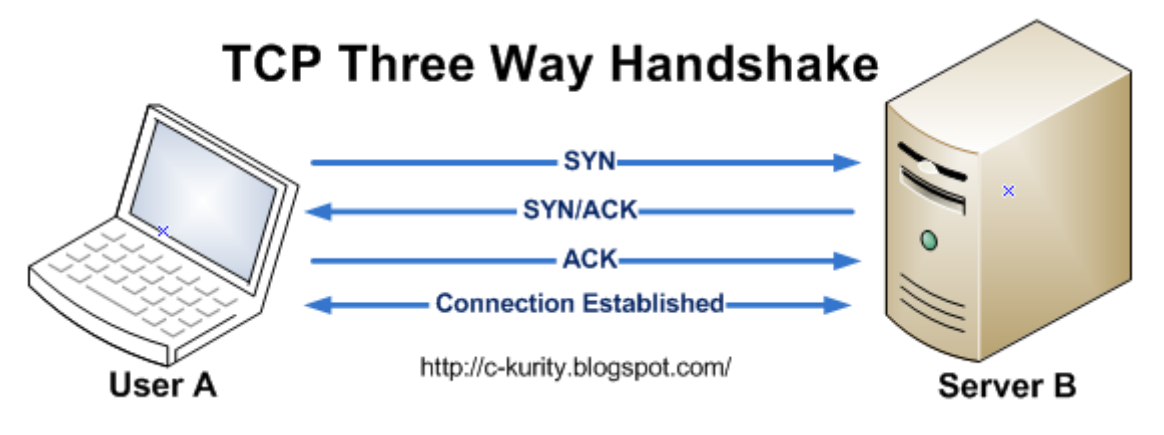

Slika 6: Three Way Handshake

Klijent šalje SYN serveru na što mu server odgovara sa SYN i ACK paketom kojim potvrđuje primitak klijentovog SYN-a. Klijent potvrđuje serverov SYN svojim ACK-om. To možemo vidjeti u wiresharku primjenom tcp filtera.

| tcp    ip.addr == 54.85.159.9 |     |          |                |                |                   |            |          |            |              |
|-------------------------------|-----|----------|----------------|----------------|-------------------|------------|----------|------------|--------------|
| No.                           |     | Time     | Source         | Destination    | Destination       | Destinatio | Protocol | Info       |              |
| Г                             | 120 | 1.984383 | 10.10.2.175    | 198.57.155.141 | 14:58:d0:af:31:c0 | 80         | TCP      | 50412 → 80 | [SYN] Seq=6  |
|                               | 121 | 1.984589 | 198.57.155.141 | 10.10.2.175    | 44:8a:5b:d5:c1:8c | 50412      | TCP      | 80 → 50412 | [SYN, ACK] S |
|                               | 122 | 1.984629 | 10.10.2.175    | 198.57.155.141 | 14:58:d0:af:31:c0 | 80         | ТСР      | 50412 → 80 | [ACK] Seq=1  |
| _                             | 123 | 1 98/733 | 10 10 2 175    | 198 57 155 1/1 | 14.58.d0.af.31.c0 | 80         | HTTP     | GET / HTTP |              |

Slika 7: wireshark 3way handshake za rent-acode.com

Nakon uspostave komunikacije klijent šalje serveru HTTP request što također mozemo jasno vidjeti:

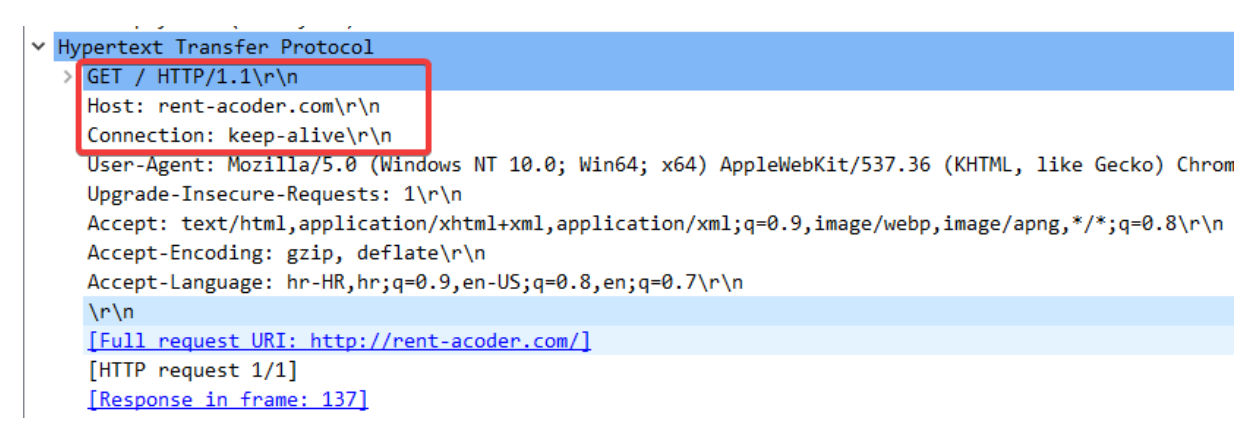

Slika 8: wireshark HTTP request

\n označuje newline čime browser obzanjuje kraj sadržaja requesta. Obično će server odgovoriti sa 200 i serveritai stranicu no u ovom slucaju odgovara kodom 302 što je redirect. Detalje možemo vidjeti prateći stream.

HTTP/1.1 302 Found Date: Thu, 21 Dec 2017 11:08:27 GMT Server: Apache Location: https://rent-acoder.com/ Cache-Control: max-age=0 Expires: Thu, 21 Dec 2017 11:08:27 GMT Content-Length: 208 Keep-Alive: timeout=2, max=102 Connection: Keep-Alive Content-Type: text/html; charset=iso-8859-1 <!DOCTYPE HTML PUBLIC "-//IETF//DTD HTML 2.0//EN"> <html><head> <title>302 Found</title> </head><body> <h1>Found</h1> The document has moved <a href="https://rent-acoder.com/">here</a>. </body></html>

Slika 9: wireshark praćenje streama

#### I napokon unutar browsera vidimo traženu stranicu.

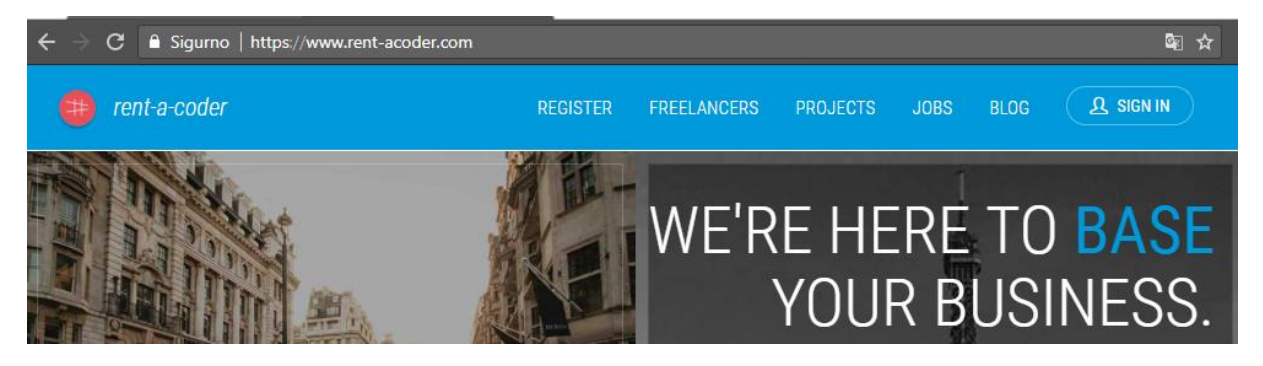

Slika 10: web stranica rent-acoder.com

## RASKID TCP-a

Nakon zatvaranje stranice u browseru moramo zatvoriti i tcp stream.

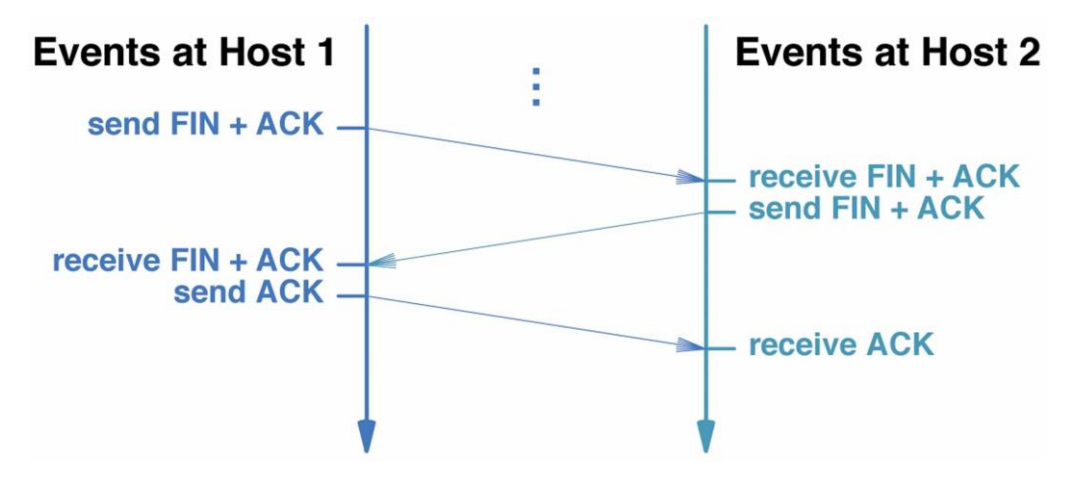

Slika 11: zatvaranje tcp konekcije

Kako bi se zatvorila konekcija browser šalje zahtjev FIN/ACK, server vraća FIN i potvrđuje primitak klijentovog fina svojim ACKom, klijent potvrđuje serverov FIN još jednim ACK-om i konekcija je zatvorena.

| 402 4.327296 10.10.2.175     | 198.57.155.141 | 14:58:d0:af:31:c0 | 80    | ТСР | 50412 → 8 | 0 [ACK] | Seq=4 |
|------------------------------|----------------|-------------------|-------|-----|-----------|---------|-------|
| 1150 5.592085 10.10.2.175    | 198.57.155.141 | 14:58:d0:af:31:c0 | 80    | ТСР | 50412 → 8 | ð [FIN, | ACK]  |
| 1152 5.592395 198.57.155.141 | 10.10.2.175    | 44:8a:5b:d5:c1:8c | 50412 | TCP | 80 → 5041 | 2 [ACK] | Seq=5 |

Slika 12: Wireshark; raskid TCP-a

## Appendix A: wireshark

Wireshark je aplikacija za analizu prometa po mrežnoj kartici. Kako bi osigurali ispravan rad najbolje ju je pokrenuti kao administrator. Snimanje prometa započinjemo dvoklikom na zeljenu mreznu karticu

| Welcome to Wire      | eshark                 |
|----------------------|------------------------|
| Capture              |                        |
| using this filter: 📜 | Enter a capture filter |
| Algebra /            |                        |
| 3                    |                        |

Za zaustavljanje snimanja koristimo crveni kvadratić

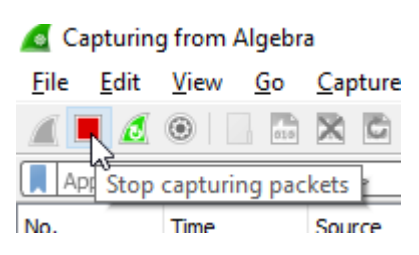

Kako bi se lakše orijentirali u hrpi dobivenih podataka mozemo koristiti filtre upisivanjem u traku

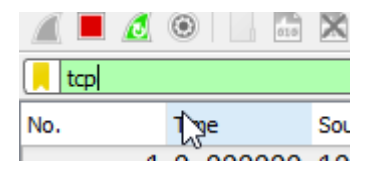

Ili klikanjem na kartice:

| Destination       | Destinatio | Protocol | Info                   |
|-------------------|------------|----------|------------------------|
| ff:ff:ff:ff:ff    |            | NBNS 10  | Name query NB TEST-ILI |
| 33:33:00:00:00:fb |            | MDNS     | Standard duerv 0x0000  |

Nadalje mozemo pratiti kretanje određenog streama tako da desnim klikom odaberemo stavku -> follow -> [udp/tcp] stream

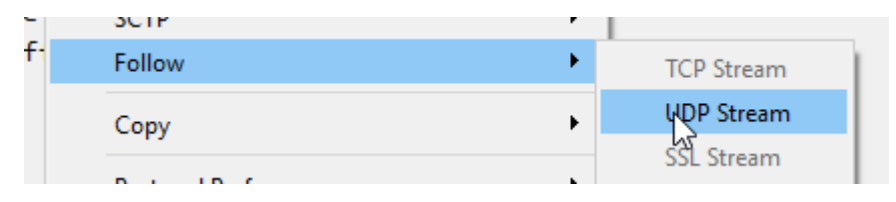

#### Appendix B: provjere

Svoju ip adresu mozemo dobiti komandom ipconfig iz CMD-a.

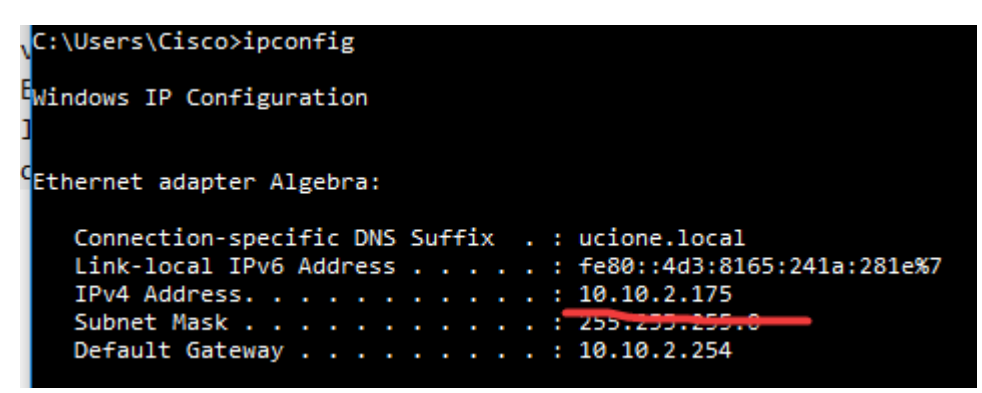

Komandom nslookup mozemo provjeriti na kojim IP adresama se nalazi server domene.

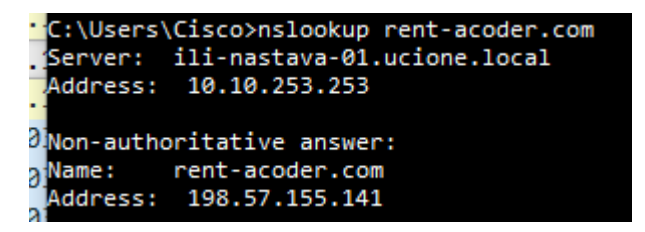

Komandom ping mozemo provjeriti dali je server online:

|   | C:\Users\Cisco>ping 198.57.155.141                |        |
|---|---------------------------------------------------|--------|
| l | Pinging 198.57.155.141 with 32 bytes of data:     |        |
|   | Reply from 198.57.155.141: bytes=32 time=182ms    | TTL=33 |
|   | Dealer Frank 400 F7 4FF 444, but as 30 time 400ms | TTI    |

Komandom netstat mozemo vidjeti trenutno aktivne konekcije:

| C:\Users\Cisco>netstat                          |                                                                                                    |                                                                                                    |                                                                                             |  |  |  |  |
|-------------------------------------------------|----------------------------------------------------------------------------------------------------|----------------------------------------------------------------------------------------------------|---------------------------------------------------------------------------------------------|--|--|--|--|
| Active Connections                              |                                                                                                    |                                                                                                    |                                                                                             |  |  |  |  |
| Proto<br>TCP<br>TCP<br>TCP<br>TCP<br>TCP<br>TCP | Local Address<br>10.10.2.175:49673<br>10.10.2.175:49679<br>10.10.2.175:49691<br>10.10.2.175:49692<br>10.10.2.175:50569<br>10.10.2.175:50570 | Foreign Address<br>db5sch101101145:https<br>db5sch101101618:https<br>40.113.87.220:https<br>40.113.87.220:https<br>2.17.7.72:http<br>52.109.88.39:https | State<br>ESTABLISHED<br>ESTABLISHED<br>CLOSE_WAIT<br>CLOSE_WAIT<br>TIME_WAIT<br>ESTABLISHED |  |  |  |  |